## ZBC WiFi på Macbook

Sådan kommer du på ZBC's trådløse netværk fra en Macbook

1. Klik på netværksikonet øverst til højre:

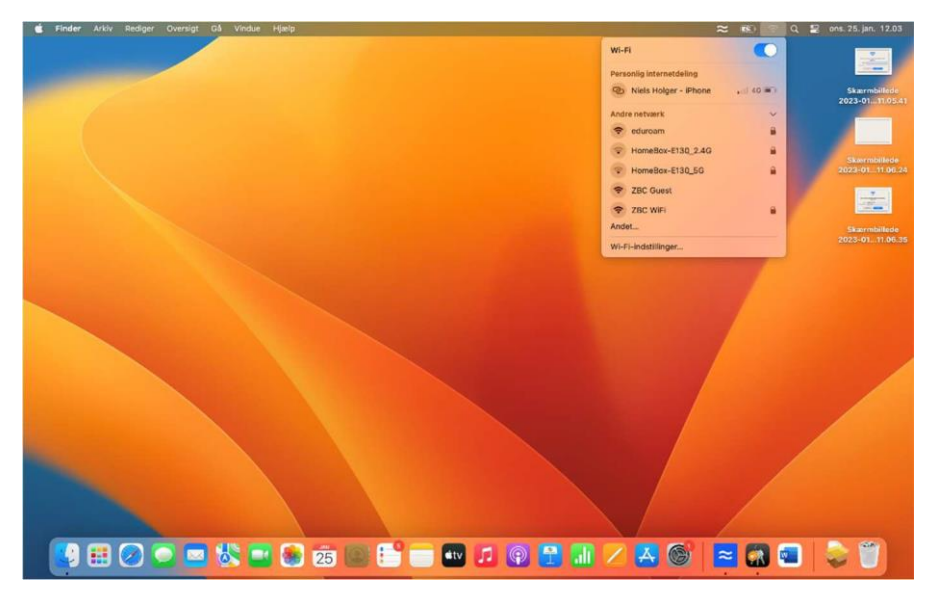

2. Klik på ZBC WiFi

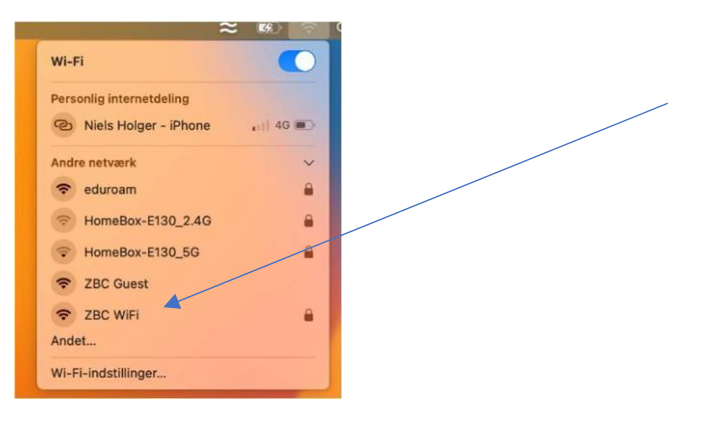

3. Skriv dit zbc login/kontonavn (uniloginnavn@zbc.dk) og adgangskode

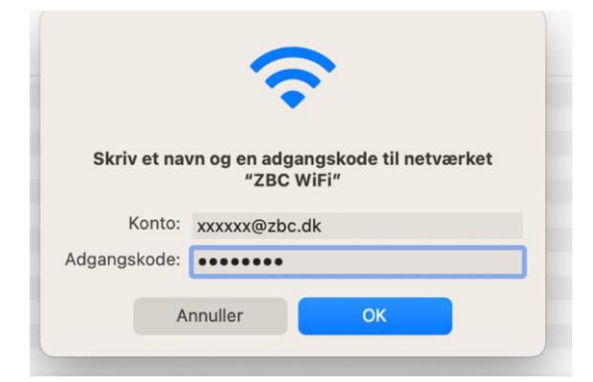

Hvis du ikke kommer videre herfra er der fejl på dit login eller adgangskode. Henvend dig evt til IT-Supporten

4. Tryk på "Fortsæt"

|   | Kontroller certifikat<br>Godkendes på netværket "ZBC WiFi "<br>Før du prøver at godkende til serveren "ZBC-NV-NPS.efif.dk", bør du undersøge<br>serverens certifikat for at sikre, at det passer til dette netværk.<br>Klik på "Vis certifikat" for at se certifikatet. |                                                                                                    |
|---|----------------------------------------------------------------------------------------------------|----------------------------------------------------------------------------------------------------|
|   |                                                                                                    |                                                                                                    |
|   |                                                                                                    |                                                                                                    |
| ? | Vis certifikat                                                                                                    | Annuller Fortsæt                                                                                                |
|   | Der kunne ikke onrette                                                                                                    | ic and the second second second second second second second second second second second second second second se |

5. Skriv din adgangskode til din Mac og tryk opdater

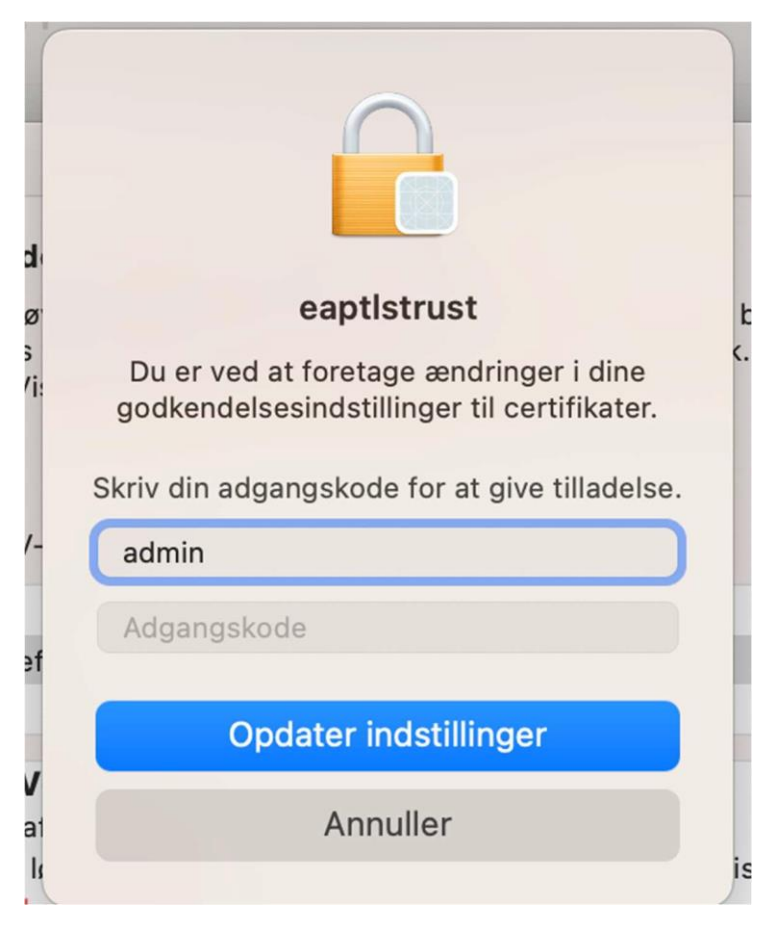